# **Tutoriel MySQL Workbench**

Initiation au logiciel MySQL Workbench (Création d'un MCD)

### **Pour commencer**

Ouvrir MySQL Workbench, une fois la fenêtre ouverte cliquer sur "Create New EER Model" (cadre rouge en bas et au milieu de la fenêtre)

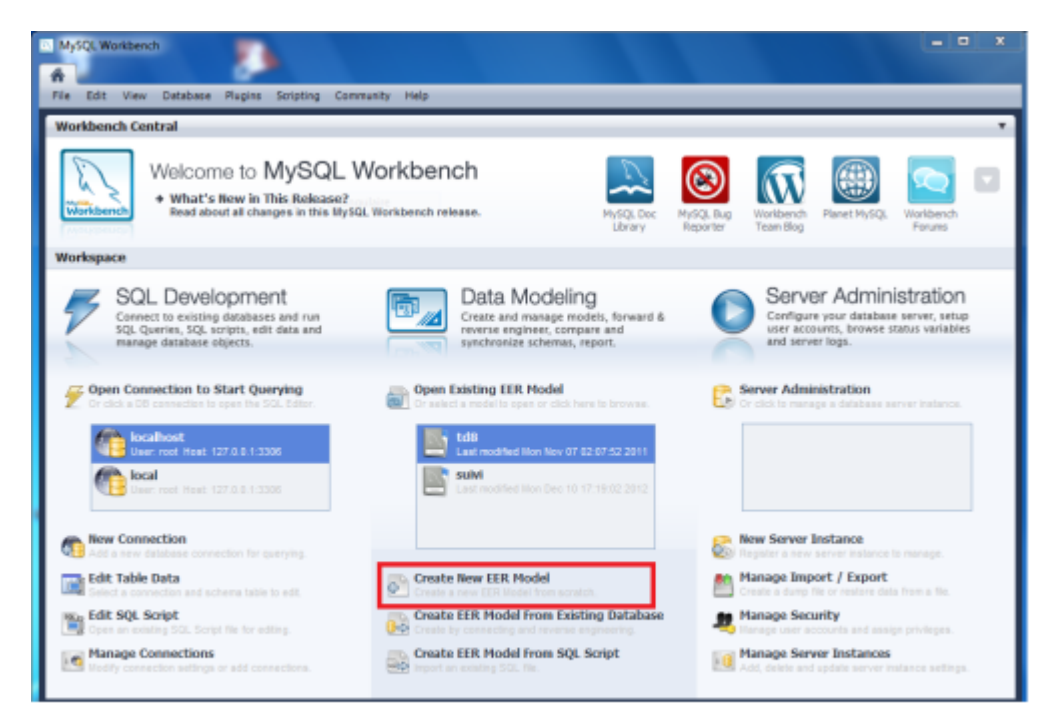

### Ajout d'un diagramme

Vous êtes arrivé sur une nouvelle page, il vous faut créer un nouveau diagramme. Pour ce faire double clique sur "Add diagram".

Last update: 2019/08/31 14:43 si3:etudiants:td7:beaugrand http://slamwiki2.kobject.net/si3/etudiants/td7/beaugrand?rev=1358437309

| Model Overview    |    |     |     |     |
|-------------------|----|-----|-----|-----|
| Add Diagram       |    |     |     |     |
| Physical Schemata | 88 | 111 | ≣ - | - 1 |

## Les entités

Vous étes maintenant sur une page de quadrillage. Pour créer une nouvelle entité, c'est très simple il suffit de se diriger sur le coté gauche du quadriallage et de cliquer sur le symbole qui ressemble à un tableau simple. Ensuite cliquer sur le quadrillage pour pour que votre nouvelle entité apparaisse.

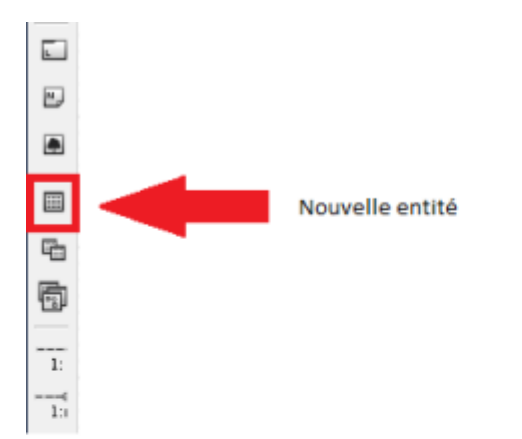

### Vos modifications

#### 1. Table

Un simple clique sur l'entité permet de lui faire apparaître ses propriétés.

(1)Permet de modifier le nom de votre table.

(2)Dans les onglets du bas on peut aperçevoir columns, à cet endroit il vous ait possible de compléter votre entité à votre guise.

| table1 | ×          |                    |                     |                                              |                                                            |                                                              |
|--------|------------|--------------------|---------------------|----------------------------------------------|------------------------------------------------------------|--------------------------------------------------------------|
|        | 1 Name:    | table 1            |                     | The name of the ta<br>characters. Spaces     | able. It is recommended to a should be avoided and be r    | use only alpha-numeric<br>eplaced by _                       |
|        | Collation: | Schema Default     | •                   | The charset/collatio<br>in the table and the | on specifies which language<br>eir sort order. Common choi | specific characters can be stored<br>ces are Latin1 or UTF8. |
|        | Engine:    | InnoDB             | •                   | The database engin<br>performance, data      | ne that is used for the table<br>consistency and much more | This option affects                                          |
|        | Comments:  |                    |                     |                                              |                                                            |                                                              |
|        |            |                    |                     |                                              |                                                            |                                                              |
|        |            |                    |                     |                                              |                                                            |                                                              |
|        | -          |                    |                     |                                              |                                                            |                                                              |
|        | 2          |                    |                     |                                              |                                                            |                                                              |
| Table  | Columns In | dexes Foreign Keys | Triggers Partitioni | ng Options I                                 | Inserts Privileges                                         |                                                              |

#### 2. Columns

Dans cet onglet vous avez possibilité d'ajouter des éléments à votre entitée:

- 1. columns name (le nom)
- 2. Datatype (de quel type sont vos données int, varchar, date...)
- 3. PK (clé primaire)
- 4. NN (pas nul)
- 5. UQ (si votre index est unique)
- 6. BIN (Valeur de type Binaire)
- 7. UN (valeur obligatoirement positive)
- 8. ZF (valeur nul remplacée par un 0)
- 9. Al (auto incrément)

Last update: 2019/08/31 14:43 si3:etudiants:td7:beaugrand http://slamwiki2.kobject.net/si3/etudiants/td7/beaugrand?rev=1358437309

| table1 $\times$ |            |                 |            | 3        | 4      | 5    | 6   | 7    | 8  | 9          |   |
|-----------------|------------|-----------------|------------|----------|--------|------|-----|------|----|------------|---|
| Column Name     |            | Datatype        |            | PK       | NN     | UQ   | BIN | UN   | ZF | AI         | ī |
| ? idtable1      | 1          | INT             | 2 •        | <b>V</b> | 1      |      |     |      |    | (m)<br>(m) |   |
|                 |            |                 |            |          |        |      |     |      |    |            |   |
|                 |            |                 |            |          |        |      |     |      |    |            |   |
|                 |            |                 |            |          |        |      |     |      |    |            |   |
|                 |            |                 |            |          |        |      |     |      |    |            |   |
|                 |            |                 |            |          |        |      |     |      |    |            |   |
| Table Colu      | mns Indexe | es Foreign Key: | s Triggers | Pa       | rtitio | ning | Opt | ions | In | serts      |   |

### Les liaisons

Les relations servent à établir des liaisons entre les entités.

Pour créer liaison vous avez simplement à choisir la liaison appropriée à vos besoins, en bas sur le coté gauche.

1: 1: 1: 1: 1: 1: 1: 1: 1:

1. CIF

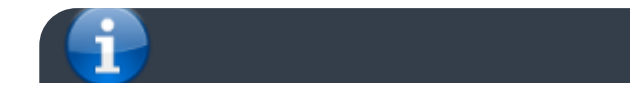

11

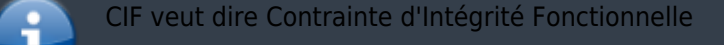

De type père/fils relie de façon hiérarchique deux entités (1,1):

#### 2. CIM

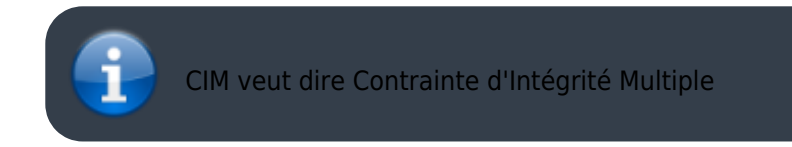

De type n dans les cardinalitées appelé pseudo entité (1,n):

### **Etablir les liaisons**

Une faut avoir choisi votre type de liaison, il ne vous reste plus qu'à relier les entités concernées.

Last update: 2019/08/31 14:43 si3:etudiants:td7:beaugrand http://slamwiki2.kobject.net/si3/etudiants/td7/beaugrand?rev=1358437309

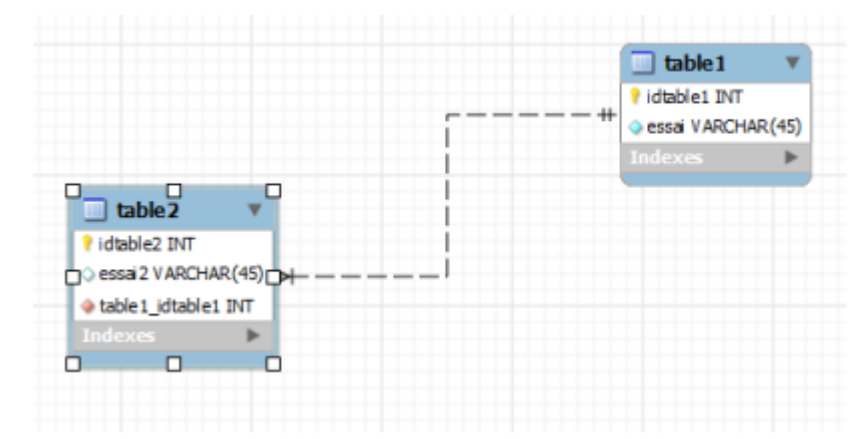

## Utilisation de requète avec wamp

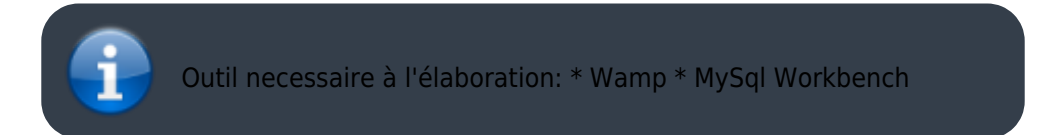

Positionnez vous dans la page d'accueil de Workbench et double cliquer sur "Edit SQL Script" (Encadré vert)

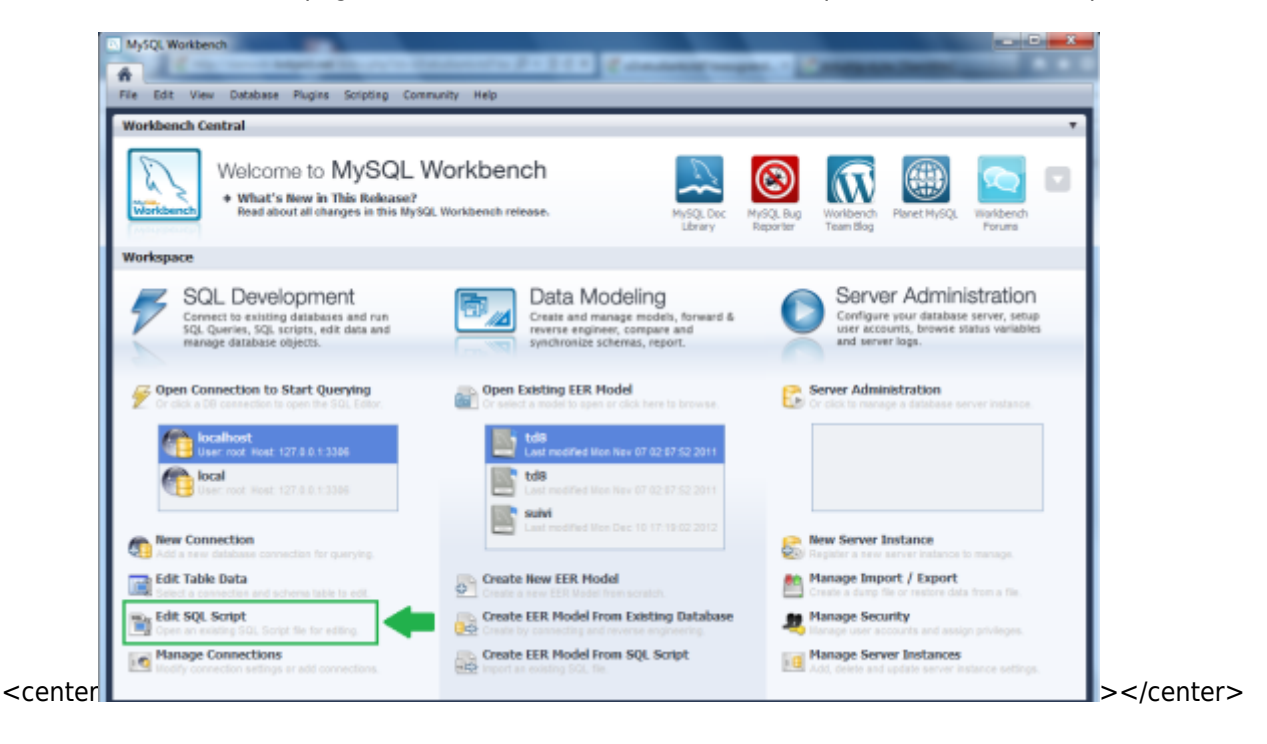

From: http://slamwiki2.kobject.net/ - Broken SlamWiki 2.0

Permanent link: http://slamwiki2.kobject.net/si3/etudiants/td7/beaugrand?rev=1358437309

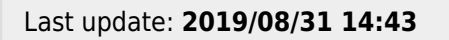

Tutoriel MySQL Workbench

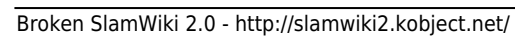

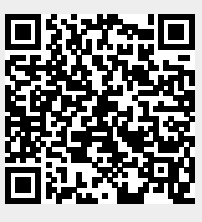